## **ANR** EVENT SERVICES

MICHIGAN STATE UNIVERSITY EXTENSION

## EMS – Creating a Registrant

(This document is not fully accessible. If you required an accessible document please contact ANR Event Services at 517-353-3175 or <u>events@anr.msu.edu</u>.)

Log in to the Events Management System to add a new registrant.

- 1. On the event dashboard click on Registrant Roster in the Manage Event box.
- 2. Click the appropriate registration box.

| ▼ Filters                                                |
|----------------------------------------------------------|
| Clear Filters                                            |
| Registrations to include:                                |
| All Registrations  Non-Cancelled  Cancelled              |
| Balances to include:                                     |
| All Registrations ONON-Zero Balance Due Zero Balance Due |
| Form status to include:                                  |
| All Registrations  Forms Done  Forms Not Done            |
| Update Roster                                            |
| Register Online                                          |

- 3. Complete the registration, clicking next on each page.
- 4. When you get to the Select a Payment Method screen, if requiring a payment, check No Changes and change the Amount Paid to 0.00.
- 5. Once complete, send an invoice s the registrant can complete payment. For information on sending an invoice refer to the Sending an Invoice procedure.